- 1. In eQuality, select the Utilities menu
- 2. Select Export and then Custom Exports
- 3. Select OPM 7-1000L
- 4. In the File Name section at the bottom click "Browse", then navigate to your desktop, and name the file OPM 7-100L.csv
- 5. Click "Create Extract"

| Utilities Help                                                                                          |                         |                   |                                                                                                    |                                                                     |  |
|----------------------------------------------------------------------------------------------------|-------------------------|-------------------|----------------------------------------------------------------------------------------------------|---------------------------------------------------------------------|--|
| Import                                                                                                  | > Save 📊 Dashboard 👀    | Web Map 📀 Help    |                                                                                                    |                                                                     |  |
| Export                                                                                                  | > Administration Bridge |                   |                                                                                                    |                                                                     |  |
| Town Setup                                                                                              | BMSI                    |                   | Permit Search                                                                                                    |                                                                     |  |
| Field Card Design                                                                                       | SpecPrint               | Files             | Files                                                                                                    |                                                                     |  |
| User Administration                                                                                     | Tablet                  | e export vou w    | e export you want to run by clicking on the row.<br>dor indicated if they want headers and this has been defaulted in. Do not change this option unless the<br>specifically asked you to. |                                                                     |  |
| Database Access                                                                                         | Warren Group            |                   |                                                                                                    |                                                                     |  |
| State Code Update                                                                                       | Custom Exports          | dor indicated if  |                                                                                                    |                                                                     |  |
| Undelete Parcels                                                                                        | Images                  | specifically as   |                                                                                                    |                                                                     |  |
| Year End Processing                                                                                     | Sketches                | Browse button     | to select the file location a                                                                                                    | elect the file location and file name for the exported data.        |  |
| 4) Click Create Extract. When complete, you will get a 'File Saved' message. You can then send the file |                         |                   |                                                                                                    | t a 'File Saved' message. You can then send the file to the vendor. |  |
|                                                                                                    | Catego                  | ory               | Name                                                                                                    | Description                                                         |  |
|                                                                                                    | GIS —                   |                   |                                                                                                    |                                                                     |  |
|                                                                                                    |                         | 1                 | General GIS Export                                                                                                    | The GIS Extract from the Export Menu                                |  |
|                                                                                                    |                         | 2                 | CDM Smith                                                                                                    | GIS Export for CDM Smith Vendor                                     |  |
|                                                                                                    |                         | 4                 | AppGeo GIS Export                                                                                                    | GIS Export For AppGeo                                               |  |
|                                                                                                    | OPM                     |                   |                                                                                                    |                                                                     |  |
|                                                                                                    |                         | 1                 | OPM 7-100L                                                                                                    | OPM Digital Parcel File                                             |  |
|                                                                                                    | Permi                   | it                |                                                                                                    |                                                                     |  |
|                                                                                                    |                         | 1                 | ViewPermit                                                                                                    | Used for ViewPermit and the Farmington Valley Health District       |  |
|                                                                                                    |                         | 2                 | Parcel Permit Export                                                                                                    | General Export For Permits                                          |  |
|                                                                                                    |                         |                   |                                                                                                    |                                                                     |  |
|                                                                                                    |                         |                   |                                                                                                    |                                                                     |  |
|                                                                                                    |                         |                   |                                                                                                    |                                                                     |  |
|                                                                                                    | Include                 | e Column Headers: | Yes 🗸                                                                                                    |                                                                     |  |
|                                                                                                    | File Na                 | ame:              | Browse 🧔                                                                                                    | C:\Users\Desktop\OPM 7-100L.csv                                     |  |
|                                                                                                    |                         |                   |                                                                                                    | Conta Etanda                                                        |  |
|                                                                                                    |                         |                   |                                                                                                    |                                                                     |  |